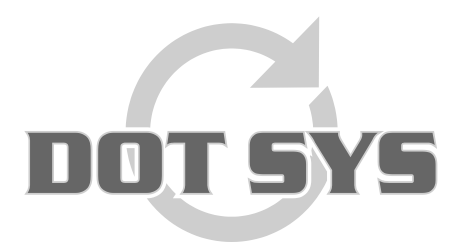

Wanneer het om Tijd gaat

Hoogstraat 25 C B-2870 Puurs Tel.: +32 3 844.35.23 E-mail: <u>support@dotsys.eu</u> Website: <u>www.dotsys.eu</u>

# TIMEMANAGER

## Installation RAS Client v16.2

### 1. Download Client software

- 32bit : http://download.dotsys.eu/util/2X/V16.2/RASClient.msi
- 64bit : http://download.dotsys.eu/util/2X/V16.2/RASClient-x64.msi

### 2. Installation of Client software

Double-click on the link for the 32 or 64 bit version according to your Windows OS.

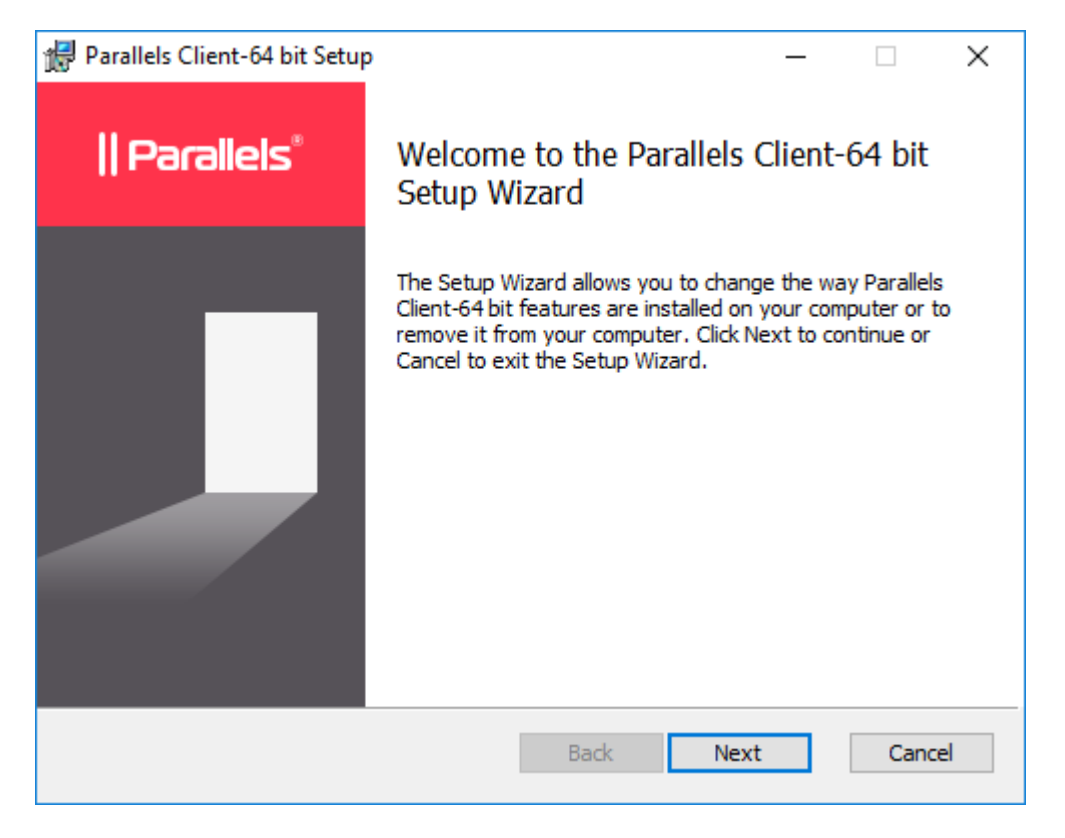

Click "Next"

| <b>i</b>         | Parallels Client-64 bit Setup 📃 🗖 🗙                                                                                                    |
|------------------|----------------------------------------------------------------------------------------------------|
| En               | d-User License Agreement Please read the following license agreement carefully                                                                                                    |
| P                | arallels End-User License Agreement                                                                                                    |
| Ti<br>a:<br>a    | his End-User License Agreement (this "Agreement") is a legal contract between you,<br>s either an individual or an Entity (as defined below), and Parallels International GmbH<br>nd its subsidiaries ("Parallels").                    |
| R<br>D<br>A<br>T | EAD THE TERMS AND CONDITIONS OF THIS AGREEMENT CAREFULLY BEFORE<br>OWNLOADING, INSTALLING, OBTAINING A LICENSE KEY, OR OTHERWISE<br>CCESSING OR USING PARALLELS' PROPRIETARY SOFTWARE ACCOMPANIED BY<br>HIS AGREEMENT (the "SOFTWARE"). |
| T                | HE SOFTWARE IS COPYRIGHTED AND IT IS LICENSED TO YOU UNDER THIS<br>GREEMENT, NOT SOLD TO YOU. BY DOWNLOADING, INSTALLING, OBTAINING A                                                                                                   |
|                  | I accept the terms in the License Agreement                                                                                                    |
| 1                | Print Back Next Cancel                                                                                                    |

Accept the terms and click "<u>N</u>ext"

| 뤓 | Parallels Client-64 bit Setup 📃 🗖 🗙                                            |
|---|--------------------------------------------------------------------------------|
| D | Click Next to install to the default folder or click Change to choose another. |
| I | Install Parallels Client-64 bit to:                                            |
|   | C:\Program Files\Parallels\Client\<br>Change                                   |
|   |                                                                                |
|   |                                                                                |
|   | Back Next Cancel                                                               |

Click "<u>N</u>ext"

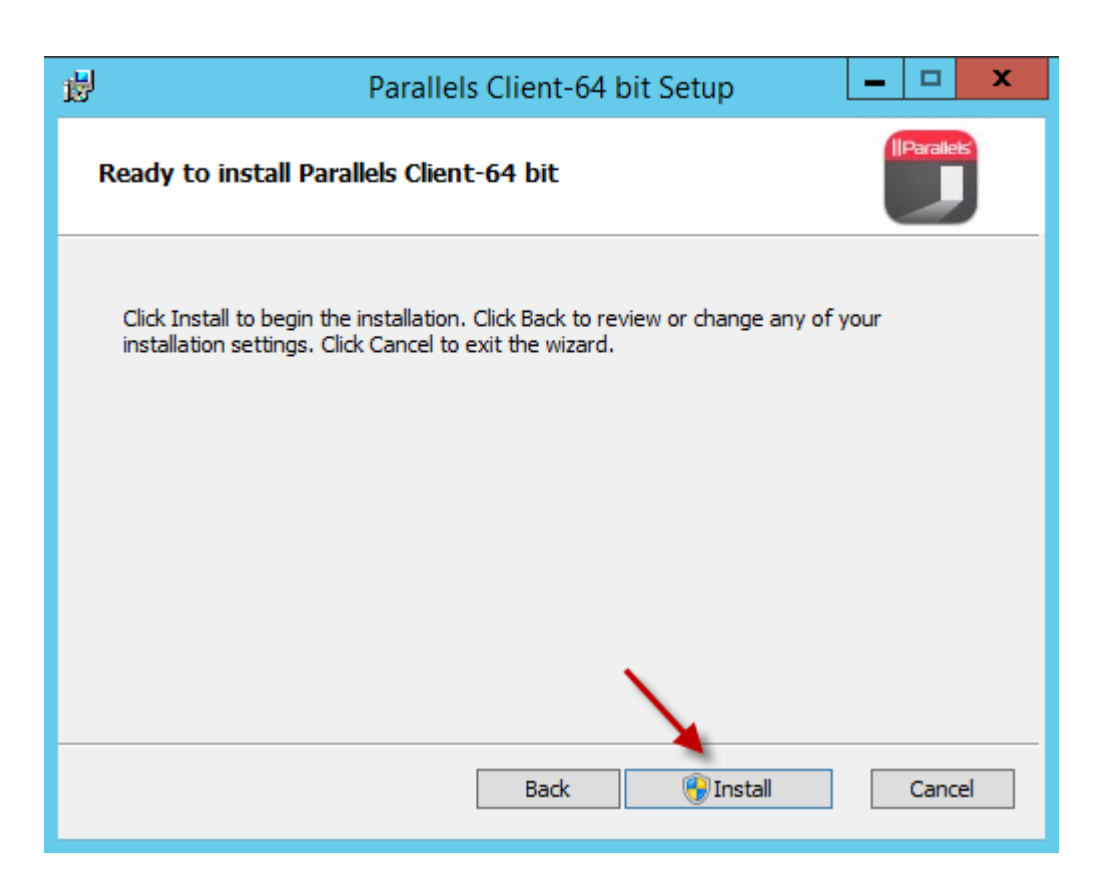

#### Click "Install"

| 🔀 Parallels Client-64 bit Setup | ×                                                     |
|---------------------------------|-------------------------------------------------------|
| Parallels°                      | Completed the Parallels Client-64 bit<br>Setup Wizard |
|                                 | Click the Finish button to exit the Setup Wizard.     |
|                                 | Launch Parallels Client                               |
|                                 | Back Finish Cancel                                    |

Leave the checkbox to launch the program checked and click "<u>F</u>inish".

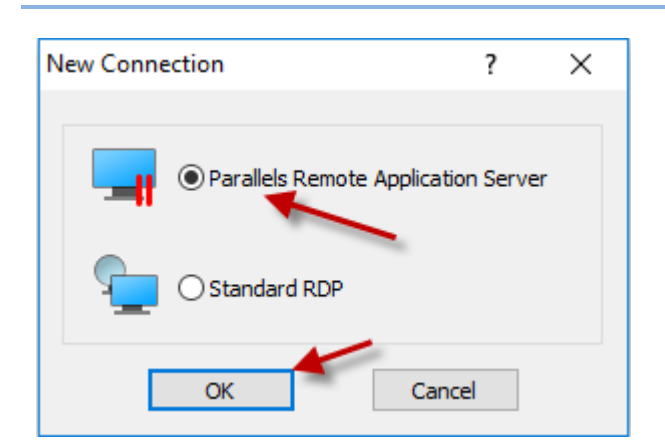

The 2X Client software is launched and proposes to make a new connection, because for now, there is none. Click "OK" to do so.

# 3. Create the new connection with following properties

On the tab "New Connection"

| New connection      |                  | ? | ×  |
|---------------------|------------------|---|----|
|                     | Parallels®       |   |    |
| Server:             | 1                |   |    |
| Connection mode:    | Gateway SSL Mode |   | ~  |
| Friendly Name:      |                  | _ |    |
| Advanced settings > |                  |   | OK |

Click on "Advanced Settings >"

| Connection Pr            | roperties - New RA                | S Connection                        | ? ×                                  |
|--------------------------|-----------------------------------|-------------------------------------|--------------------------------------|
| Experience<br>Connection | Network                           | Authentication<br>Printing Scanning | Advanced Settings<br>Local Resources |
| Connectio                | on Settings                       |                                     | -                                    |
| Pr                       | imary Connection:                 |                                     |                                      |
| Co                       | onnection Mode:                   | Gateway SSL Mode                    | ~                                    |
| Po                       | ort:                              | 443                                 |                                      |
|                          |                                   | Secondary Co                        | nnections                            |
| Fr                       | iendly Name:                      |                                     |                                      |
| Logon                    |                                   |                                     |                                      |
|                          | Auto Logon<br>uthentication Type: | Credentials                         | ~                                    |
| Us                       | sername:                          | -                                   | ←                                    |
| Pa                       | assword:                          | Save Password                       | -                                    |
| Do                       | omain:                            |                                     | -                                    |
|                          |                                   | OK Annu                             | leren Help                           |

Give in the yellow-marked fields as on the screen. This information with the usernames & passwords and domain will be provided to you by Dot Sys. Standard connection mode is Gateway SSL mode on port 443 unless provided differently by Dot Sys.

When you entered the "Primary Connection" please also add the backup connection. Click on the button "Secondary Connections" to open this menu:

| Connectior         | onnection Properties - New RAS Connection |                    |                      |                  |                       |        |                   | ?                 | ×           |
|--------------------|-------------------------------------------|--------------------|----------------------|------------------|-----------------------|--------|-------------------|-------------------|-------------|
| Experie<br>Connect | nce<br>tion                               | Network<br>Display | Pri                  | Auther<br>inting | ntication<br>Scanning | Ad     | vanced<br>Local F | l Setti<br>Resour | ngs<br>rces |
| Connec             | Connection Settings                       |                    |                      |                  |                       |        |                   |                   |             |
|                    | Primar                                    | y Connection:      |                      | ds***.           | dotsys.eu             |        |                   |                   |             |
|                    | Connection Mode:                          |                    | Gateway SSL Mode 🗸 🗸 |                  |                       | $\sim$ |                   |                   |             |
|                    | Port:                                     |                    |                      | 443              |                       |        |                   |                   |             |
|                    |                                           |                    | +                    |                  | Secondary C           | onne   | ctions.           |                   |             |
|                    | Friend                                    | lly Name:          |                      |                  |                       |        |                   |                   |             |
| Logon              |                                           |                    |                      |                  |                       |        |                   |                   |             |
| 9                  | Au                                        | to Logon           |                      |                  |                       |        |                   |                   |             |
|                    | Authe                                     | ntication Type:    |                      | Creden           | tials                 |        |                   |                   | $\sim$      |
|                    | Usern                                     | ame:               |                      | DS***/           | A                     |        |                   |                   |             |

Please click on the "Add" button on the right to add a new connection, here you will enter the same servername as for the primairy connection but you add "BU" behind DS\*\*\*

For Example: DS000.DOTSYS.EU will have a secondary connection DS000<u>BU</u>.DOTSYS.EU

|                                                                | M                     | ode                                        | Port                   |        | Up     |                                     |
|----------------------------------------------------------------|-----------------------|--------------------------------------------|------------------------|--------|--------|-------------------------------------|
| ds***.dotsys.eu                                                | Ga                    | ateway SSL Mode                            | 443                    |        | Down   |                                     |
|                                                                |                       |                                            |                        |        | 🖌 Add  |                                     |
| A                                                              | Add Con               | nection                                    |                        | -      |        | ×                                   |
|                                                                |                       |                                            |                        |        | OK     |                                     |
|                                                                | Serve                 | er: ds***bu.d                              | otsys.eu               |        | UK     |                                     |
|                                                                | Mode                  | Gateway S                                  | SL Mode                | ~      | Cancel |                                     |
|                                                                | Port:                 | 443                                        |                        |        |        |                                     |
| OK                                                             |                       |                                            |                        |        |        |                                     |
|                                                                |                       |                                            |                        |        |        |                                     |
| C                                                              | Domain:               | ondo                                       | tsys                   |        |        |                                     |
|                                                                |                       |                                            |                        |        |        |                                     |
|                                                                |                       |                                            |                        |        |        |                                     |
|                                                                |                       | OF                                         | < Annule               | eren H | Help   |                                     |
|                                                                |                       |                                            |                        |        |        |                                     |
|                                                                |                       |                                            |                        |        |        |                                     |
|                                                                |                       |                                            |                        |        |        |                                     |
| condary Conn                                                   | ections               |                                            |                        |        |        |                                     |
| condary Conn                                                   | ections               | Mode                                       | Port                   |        |        | Up                                  |
| condary Conn<br>Connection<br>ds***.dotsys.e                   | ections               | Mode<br>Gateway SSL Mod                    | Port<br>e 443          |        |        | Up                                  |
| condary Conn<br>Connection<br>ds***.dotsys.e<br>ds***bu.dotsys | ections<br>u<br>s.eu  | Mode<br>Gateway SSL Mod<br>Gateway SSL Mod | Port<br>e 443<br>e 443 |        |        | Up<br>Down                          |
| Connection<br>ds***.dotsys.e<br>ds***bu.dotsys                 | ections<br>u<br>s.eu  | Mode<br>Gateway SSL Mod<br>Gateway SSL Mod | Port<br>e 443<br>e 443 |        |        | Up<br>Down<br>Add                   |
| condary Conn<br>Connection<br>ds***.dotsys.e<br>ds***bu.dotsys | ections<br>u<br>s.eu  | Mode<br>Gateway SSL Mod<br>Gateway SSL Mod | Port<br>e 443<br>e 443 |        |        | Up<br>Down<br>Add<br>Edit           |
| connection<br>Connection<br>ds***.dotsys.e<br>ds***bu.dotsys   | ections<br>U<br>s.eu  | Mode<br>Gateway SSL Mod<br>Gateway SSL Mod | Port<br>e 443<br>e 443 |        |        | Up<br>Down<br>Add<br>Edit<br>Delete |
| connection<br>ds***.dotsys.e<br>ds***bu.dotsys                 | ections<br>u<br>s.eu  | Mode<br>Gateway SSL Mod<br>Gateway SSL Mod | Port<br>e 443<br>e 443 |        |        | Up<br>Down<br>Add<br>Edit<br>Delete |
| connection<br>ds***.dotsys.e<br>ds***bu.dotsys                 | ections<br>u<br>s.eu  | Mode<br>Gateway SSL Mod<br>Gateway SSL Mod | Port<br>e 443<br>e 443 |        |        | Up<br>Down<br>Add<br>Edit<br>Delete |
| connection<br>ds***.dotsys.e<br>ds***bu.dotsys                 | ections<br>u<br>s.eu  | Mode<br>Gateway SSL Mod<br>Gateway SSL Mod | Port<br>e 443<br>e 443 |        |        | Up<br>Down<br>Add<br>Edit<br>Delete |
| connection<br>ds***.dotsys.e<br>ds***bu.dotsys                 | ections<br>eu<br>s.eu | Mode<br>Gateway SSL Mod<br>Gateway SSL Mod | Port<br>e 443<br>e 443 |        |        | Up<br>Down<br>Add<br>Edit<br>Delete |

On the tab "Display"

| English      | Mahuada          | A              | Real Press  | A       |        |      |
|--------------|------------------|----------------|-------------|---------|--------|------|
| Experience   | Network          | Auther         | ntication   | Advance | d Sett | ngs  |
| Connection   | Display          | Printing       | Scanning    | Local   | Resou  | rces |
| General Opti | ons              |                | -           |         |        |      |
| Color Depth: | High Color(15    | 5 bit) 🗡       |             |         |        | ~    |
| Size:        | Full Screen      |                |             |         |        | ~    |
| ¥            | Width:           |                |             | Height: |        |      |
| Use all mor  | nitors for Deskt | op session (if | applicable) |         |        |      |
| Published Ap | plications       |                |             |         |        |      |
| Use primar   | y monitor only   |                |             |         |        |      |
| Desktop Opt  | ions             |                |             |         |        |      |
| Smart-sizin  | g                |                |             |         |        |      |
| Embed des    | ktop in launche  | r              |             |         |        |      |
| Span deski   | top across all m | onitors        |             |         |        |      |
| Display cor  | nnection bar in  | full screen ma | ode         |         |        |      |
|              |                  |                |             |         |        |      |
|              |                  |                |             |         |        |      |
|              |                  |                |             |         |        |      |
|              |                  |                |             |         |        |      |
|              |                  |                |             |         |        |      |

Set "Color Depth" to High Color (15 bit)"

Select "Use all monitors for Desktop session ..."

Unselect "Use primary monitor only" All other Desktop Options must be turned off. On the tab "Local Resources"

|               |                |                 |            |                      | _           |          |        |
|---------------|----------------|-----------------|------------|----------------------|-------------|----------|--------|
| Experience    | Network        | Server authe    | ntication  | Advanced setting     | S           |          |        |
| Connection    | Display        | Printing        | Scanning   | Local resources      | S           |          |        |
| Remote aud    | io             |                 |            |                      |             |          |        |
| Configure ren | note audio set | tings.          |            |                      |             |          |        |
| -             |                | -               |            |                      |             |          |        |
| Settings      |                |                 |            |                      |             |          |        |
| Keyboard      | R              | emote Audio Se  | ttings     | -                    |             |          |        |
| Apply Window  | vs key comb    |                 |            |                      |             |          |        |
| (for example  | ALT+TAB)       | Remote computer | : Do not p | lay 🦰                |             |          |        |
| On the remo   | te computer    | Quality:        | Dynamica   | ally adjust based on | available b | andwidth |        |
| Local device  | s and reso     | Recording (if a | pplicable) |                      |             |          |        |
| Choose the d  | evice and re   |                 |            |                      | _           |          |        |
| session.      | evice and re   |                 |            |                      |             | OK       | Cancel |
| Clipboard     |                |                 |            |                      |             |          |        |
| Disk drive    | S              |                 | C          | onfigure drives      |             |          |        |
| Devices       |                |                 | Co         | onfigure devices     |             |          |        |
| Serial port   | s              |                 |            | 2                    |             |          |        |
| Smart care    | ds             |                 |            |                      |             |          |        |
|               |                |                 |            |                      |             |          |        |
|               |                |                 |            |                      |             |          |        |
|               |                |                 |            |                      |             |          |        |

Under Remote Audio, click on "Settings" and set de Audio settings for "Remote Computer" to "Do not play" and disable the "Recording" option, afterwards click on "OK".

Only enable the option "Clipboard" and "Disk drives". Uncheck the other "Local devices".

#### On the tab "Experience"

| nnection Prope                                                                              | rties                                                                                        |                                        |             |        | ?        | ×    |
|---------------------------------------------------------------------------------------------|----------------------------------------------------------------------------------------------|----------------------------------------|-------------|--------|----------|------|
| Connection                                                                                  | Display                                                                                      | Printing                               | Scanning    | Loca   | Resou    | rces |
| Experience                                                                                  | Network                                                                                      | Auther                                 | ntication   | Advanc | ed Setti | ngs  |
| Performance                                                                                 |                                                                                              | ad to optimize                         | norformance |        |          |      |
| Low Speed Bro<br>Desktop B<br>Font Smoo<br>Menu and<br>Desktop C<br>Show cont<br>Bitmap cau | adband (256<br>ackground<br>othing<br>window anima<br>composition<br>tents of windo<br>ching | Kbps - 2 Mbp<br>ation<br>www.hile.drag | s)          |        |          | ~    |
| Enable Com                                                                                  | pression                                                                                     |                                        |             |        |          |      |
|                                                                                             |                                                                                              |                                        |             |        |          |      |
|                                                                                             |                                                                                              |                                        |             |        |          |      |
|                                                                                             |                                                                                              | OK                                     | Ann         | uleren | He       | elp  |

Select "Low Speed Broadband" and leave the rest on default settings for this type of connection. (This means only "Themes", "Bitmap caching" and "Enable Compression" are enabled)

## On the tab "Scanning"

|                | erties     |          |          | ?            | 2     |
|----------------|------------|----------|----------|--------------|-------|
| Experience     | Network    | Authen   | tication | Advanced Set | tings |
| Connection     | Display    | Printing | Scanning | Local Reso   | urces |
| Technology     |            |          |          |              |       |
| Use: None      |            |          |          |              | ~     |
| RAS Universa   | I Scanning |          |          |              |       |
| Redirect scann | ers: All   |          |          |              | ~     |
| Nerra          |            |          |          |              |       |
| Name           |            |          |          |              |       |
|                |            |          |          |              |       |
|                |            |          |          |              |       |
|                |            |          |          |              |       |
|                |            |          |          |              |       |
|                |            |          |          |              |       |
|                |            |          |          |              |       |
|                |            |          |          |              |       |
|                |            |          |          |              |       |
|                |            |          |          |              |       |
|                |            |          |          |              |       |
|                |            |          |          |              |       |

Select "None"

# 4. Printer Settings

On the tab "Printing"

| Connection Properties - SaaS04                                                                                                    | ? ×                                  |
|----------------------------------------------------------------------------------------------------|--------------------------------------|
| Experience Network Authentication<br>Connection Display Printing Scanning                                                                                                    | Advanced Settings<br>Local Resources |
| Technology       Use:     RAS Universal Printing technology                                                                                                    | ~                                    |
| Redirect printers: Default only                                                                                                    | ~                                    |
| Name         SnagIt 9         Microsoft XPS Document Writer         Microsoft Print to PDF         Fax         Options         Options         Default Printer         The default printer 'EPSON113E28 (WF-3520 Series)' redir         Universal Printing technology will be set as default on the         Change Default Printer settings | rected using RAS remote host.        |
| OK Annul                                                                                                    | eren Help                            |

Select "RAS Universal Printing technology", Set Redirect Printers to Default Only.

Click on Options...

| RAS Universal Printing Options                                             |                                                                                                    |        |  |
|----------------------------------------------------------------------------|----------------------------------------------------------------------------------------------------|--------|--|
| Data Format                                                                |                                                                                                    |        |  |
| Choose Format:<br>Client Printer Pre<br>Use server pref<br>Use dient prefe | View PDF with external application<br>Print Portable Document Format (PDF)<br>View PDF with external application<br>Print PDF with external application<br>Enhanced Meta File (EMF)<br>Bitmap (BMP) | ~      |  |
| <ul> <li>Use dient preferences for the following printers</li> </ul>       |                                                                                                    |        |  |
| Name                                                                       |                                                                                                    |        |  |
| Microsoft Prin                                                             | t to PDF                                                                                                    |        |  |
| L                                                                          | ОК                                                                                                    | Cancel |  |

Set to "View PDF with external application" and click OK

On the previous screen, click on "Change Default Printer Settings"

| Default Printer Settings                                                                                                    | ×                               |  |  |
|----------------------------------------------------------------------------------------------------|---------------------------------|--|--|
| Set the following printer as default                                                                                                    |                                 |  |  |
| Name                                                                                                    | Do NOT add RAS                  |  |  |
| <pre><none> </none></pre> <defaultlocalprinter> <custom printer=""></custom></defaultlocalprinter>                                                                              | RAS                             |  |  |
| Custom:<br>Match exact printer name<br>Please note that if you do not select "Match exact printer name",<br>that partially matches the printer name will be set as default.     | the first printer on the server |  |  |
| Options                                                                                                    |                                 |  |  |
| Force Default printer for 15 seconds.<br>If the Default printer is changed during this time after connection is established, the above<br>printer will be set again as default. |                                 |  |  |
| ✓ Update the Remote Default printer if the local default printer in The new default printer must be also redirected.                                                            | oK Cancel                       |  |  |

Select the Printer <defaultlocalprinter> as your standard printer, set Force Default Printer for 15 seconds and tick on "Update the Remote Default Printer if the local default printer is changed and click OK.

If the parameters are OK, you can close the Connection Properties window by clicking OK and you should see the following :

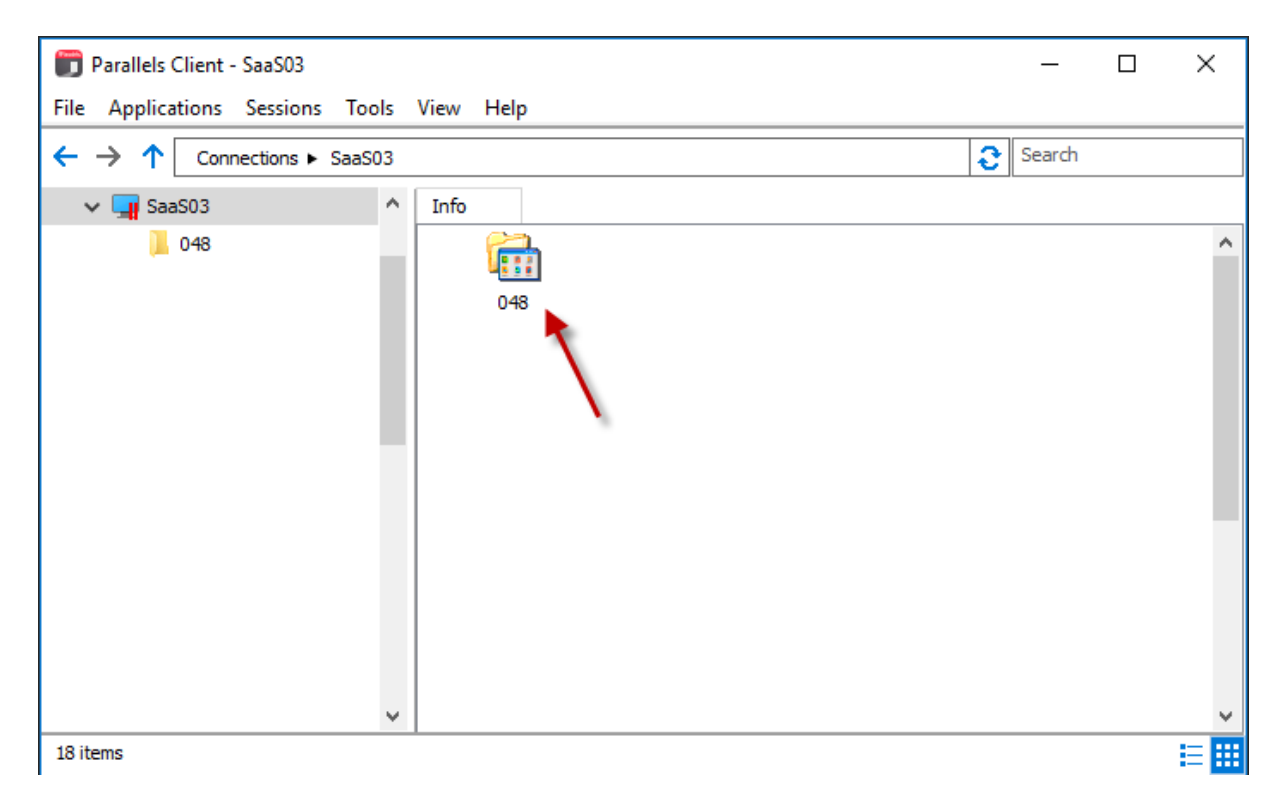

Double Click on Company-icon stated with your Company number or name.

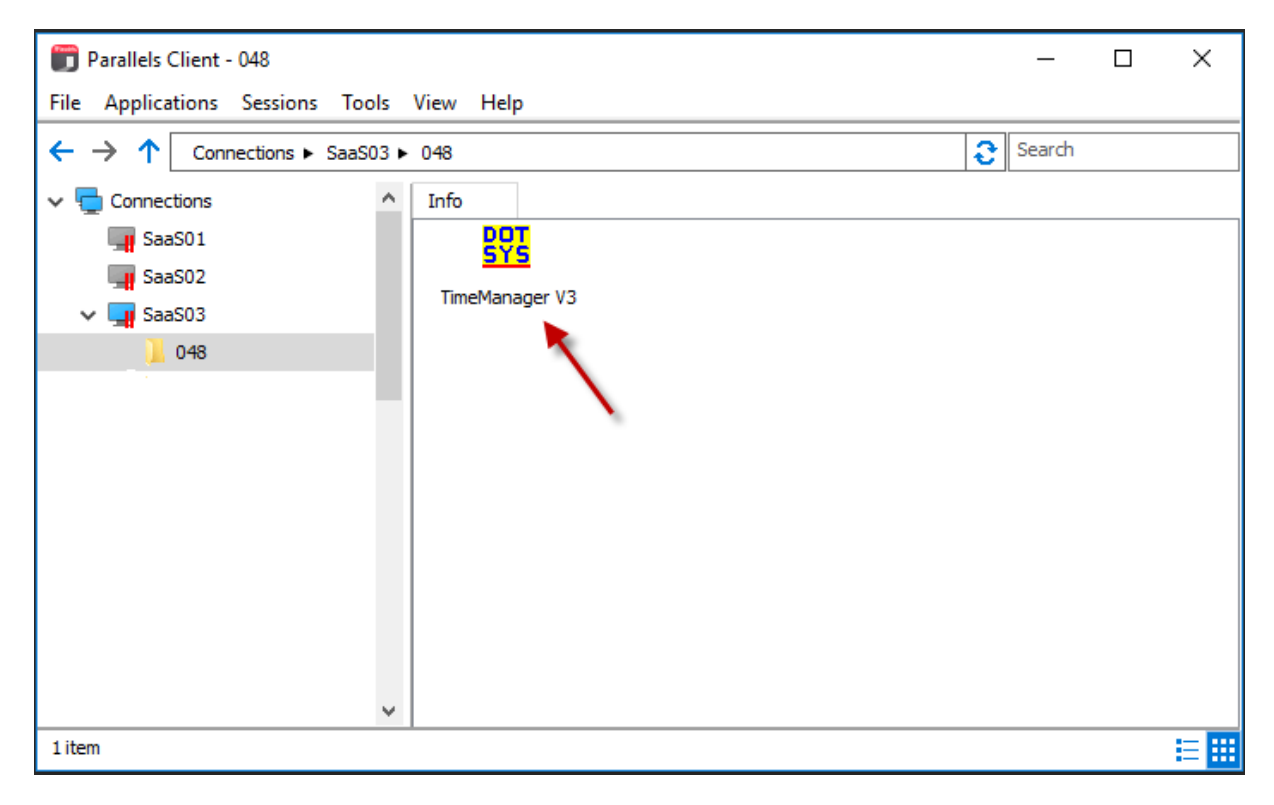

You will see here all the applications that are released for the specific user. Doubleclick this shortcut to open the program.